## **Classroom Session 2: Placing Trades and Monitoring Orders**

The homework consists of a set of activities for you to complete in Active Trader Pro<sup>®</sup> and will help you with getting acquainted with the platform. We will review these steps in the next class.

- 1. Open the "Homework" layout
- 2. Set a "default trading account"
- 3. Launch a trade ticket from the menu at the top of ATP
- 4. Launch a trade ticket from your positions page
- 5. Launch a trade ticket from the quote window
- 6. Open a "Multi-trade" ticket and add a new order to the ticket
- 7. Delete the new order that you added
- 8. Open the "Directed Trade & Extended Hours" ticket and add in a symbol
- 9. Open the "Orders window"
- 10. Change the color of "Verified Cancelled" orders

Fidelity Brokerage Services LLC, Member NYSE, <u>SIPC</u>, 900 Salem Street, Smithfield, RI 02917

840088.1.0